## Banking (for PG only)

• Select the Expenses tile within Me in the top toolbar

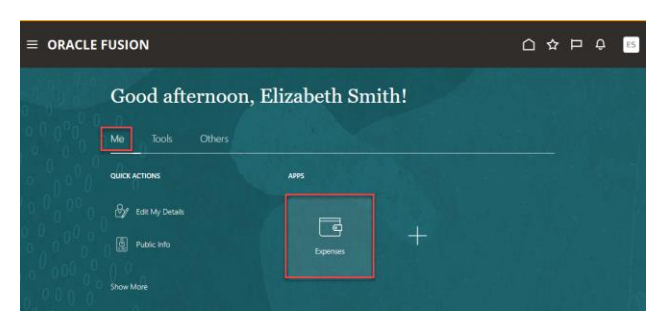

• Select Gear in top right corner (next to Search box) and choose Select Manage Bank Accounts

| ≡ | e ORACLE FUSION 습☆ ▷ 유 🖻 |                                     |  |  |  |
|---|--------------------------|-------------------------------------|--|--|--|
|   | Travel and Expenses      | <u>्</u>                            |  |  |  |
|   |                          | Advanced Search                     |  |  |  |
|   |                          | Manage Bank Accounts                |  |  |  |
| 9 | Expense Reports          | Create Expense Items in Spreadsheet |  |  |  |
| R |                          | Take the Product Tour               |  |  |  |
|   | +                        |                                     |  |  |  |
|   | Create Report            |                                     |  |  |  |
|   | Available Expense Items  |                                     |  |  |  |
|   | Actions V Create Item    |                                     |  |  |  |

- For Existing Bank Accounts, select Alpha Numeric number to open Edit Bank Account screen
- Update any necessary fields (such as Account Number and Account Type) and select Save and Close
- To add a new Bank Account, select the Plus sign
- Complete all required fields, which include Account Number, Account Type, Bank, Branch and Routing Number

| $\equiv$ ORACLE FUSION      |                                                                                                    |                       |  |  |
|-----------------------------|----------------------------------------------------------------------------------------------------|-----------------------|--|--|
| Manage Bank Accounts        | Create Bank Account                                                                                                   | ×                     |  |  |
| Primary No data to display. | * Country<br>* Account Number<br>Account Type<br>Check Digit<br>Account Holder<br>Secondary Account Reference<br>Bank | Unted States          |  |  |
|                             | Bank Branch<br>* Routing Number<br>BIC Code                                                                           | Save and Close Cancel |  |  |

- Select Save and Close to close the window
- Select Done to exit the Manage Bank Accounts screen